# **Support Northville Educational Foundation**

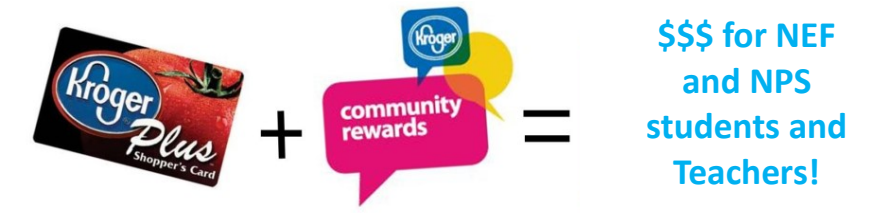

Kroger now gives NEF a percentage of sales from your purchases! Simply register your Kroger Plus card and declare NEF as your organization. There's no cost to you, and you keep your Kroger gas points.

## Call 800.576.4377 or go online to link your Kroger Plus Card to **Northville Educational Foundation**

- 1. Log into your account at KrogerCommunityRewards.com. If you do not yet have a Kroger Plus account set up, follow instructions for New Users, below.
- 2. Enroll or edit your Kroger Community Rewards under your Kroger Plus Account Settings.
- 3. Find your organization. Type in Northville Educational Foundation and click return. We are #11706. Click the radio button by NEF. Save your selection.

### New Kroger Plus Card Users Registering for First Time

- 1. Obtain a Kroger Plus card at your local store. Register for the Community Rewards program at KrogerCommunityRewards.com.
- 2. Sign in or Create an Account.
- 3. You'll be asked to enter more information. You'll receive a confirmation email. Click on the link to confirm your account. Click on My Account to proceed.
- 4. Follow steps 2 and 3 in the section above to register NEF as your organization.

Northville

Educational

Foundation

#### Cash for Education and select NEF as your organization. There's no cost to you.

## If you have questions about Busch's MyWay or Cash for Education, email cashforeducation@buschs.com

your purchases! Simply connect your Busch's MyWay account with

- 1. To connect your Busch's MyWay account to NEF, log into your account at Buschs.com/community. If you do not yet have a MyWay account set up, follow instructions for New Users. below.
- 2. Enroll or edit your Busch's MyWay Cash for Education Rewards, under your MyWay Account Settings.
- 3. Click the dropdown and scroll to Northville Educational Foundation and select. Click Add to Future Quarters to have contributions continue for the 1st, 2nd, 3rd and 4th guarters of the year.

### New Busch's MyWay Users Registering for First Time

- 1. Register for Busch's MyWay at <a href="https://www.buschs.com/account/signup">https://www.buschs.com/account/signup</a>
- 2. Sign in or Create an Account.
- 3. You'll be asked to enter some information. You'll receive a confirmation email. Click on the link to confirm your account. Click on Activate to proceed.
- 4. Follow steps 2 and 3 in the section above to select NEF as your organization.

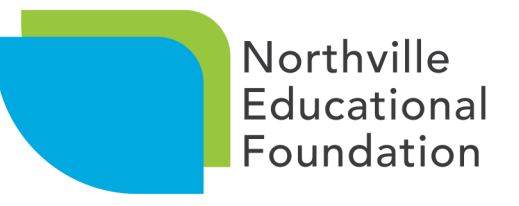

# **Support Northville Educational Foundation**

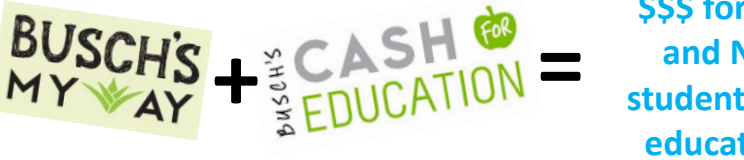

Busch's gives NEF a percentage of sales from

\$\$\$ for NEF and NPS students and educators!